# Rates

### **Managing rates online**

Managing rates online is very convenient for maintaining existing rate tables and for reference purposes. In the case of new price lists or major updates, the offline method is better.

| ۵ | II \$ | 88 🛉 🖫              | ₽ ~ Q                                | Rate                                    | s for Tari    | iff 'E  | asyCall    | l.         |                              |                         | demo        | ? н  |
|---|-------|---------------------|--------------------------------------|-----------------------------------------|---------------|---------|------------|------------|------------------------------|-------------------------|-------------|------|
| • | 🔁 Add | 🖬 Save 🛞            | Close 🛃 Upload 🛅 Tariff              | ፈ Clean                                 | up Rates      |         |            |            |                              |                         | 📲 Logout    | E Lo |
|   |       |                     | Effective From<br>Now →              | _                                       | Nu            | Destir  | Prefix     | Group      | Country                      |                         |             |      |
|   | Page  | s: 1 <u>2 3 4 5</u> | <u>6 7 8 9 10 11 ≥ ≥</u>   Total: 14 |                                         |               |         |            |            |                              |                         | 1–50 of 678 |      |
|   | Edit  | Destination *       | Country                              | Туре                                    | Interval, sec | conds * | Price, USE | )/minute * | Effective From<br>YYYY-MM-DD | <b>% <u>8</u> 3 8 1</b> | Delete      |      |
|   |       |                     | Description                          | .,,,,,,,,,,,,,,,,,,,,,,,,,,,,,,,,,,,,,, | First         | Next    | First      | Next       | HH24:MI:SS*                  |                         |             |      |
|   | Ξ     | 93                  | AFGHANISTAN<br>Proper                | Peak                                    | 60            |         | 1.90       | 000        | 2013-10-01<br>06:59:42       |                         |             |      |
|   |       | 937                 | AFGHANISTAN<br>Afghanistan Mobile    | Peak                                    | 1             |         | 1.99000    |            | 2013-10-01<br>06:59:42       |                         |             |      |
|   | Ξ     | 355                 | ALBANIA<br>Proper                    | Peak                                    | 60            |         | 2.99       | 000        | 2013-10-01<br>06:59:42       |                         |             |      |

On the Tariff Management page, click the **Rates** icon for a tariff.

The filter at the top of the screen allows you to view rates depending on their Effective From date or Destination. The **Effective From** drop-down list allows you to define which rates to show:

- o "All" shows all rates (used until now including current rates and scheduled for the future).
- o "->Now" shows rates used until now including current rates.
- o "Now" shows only currently effective rates.
- o "Now->" shows current rates and those that will become effective in the future.

To edit an existing rate, click the **Edit** icon next to it to copy rate details into the form. Note that if a tariff contains peak and off-peak rates there will be two rows of fields: the top one is for peak rates, and the bottom one is for off-peak rates.

Usually you will enter rate data for each destination separately. However, if the tariff has a **Destination Group Set** defined, by clicking on **G** in the Destination column header you can switch into Destination Group mode. Now you can enter a destination group name (e.g. UK-Mobile) instead of a prefix, and the system will automatically create rates for all of the destinations in that group.

The Clean up Rates button allows you to remove rates that have an 'effective from' date set in the future.

#### **Customer rates**

| ₫ | II \$ \$8 1 10 10 10 Q |             |                                    |                             |                        |              | Ra                                                                        | Rates for Tariff 'EasyCall' |                   |                     |                        |                                               |       |     | iver   | demoroot |  | He |
|---|------------------------|-------------|------------------------------------|-----------------------------|------------------------|--------------|---------------------------------------------------------------------------|-----------------------------|-------------------|---------------------|------------------------|-----------------------------------------------|-------|-----|--------|----------|--|----|
|   | 🔁 Add                  | 🖬 s         | 🖬 Save 🛞 Close 🖪 Upload 🗐 Tariff 🕙 |                             |                        |              | 🛫 Clean up Rates                                                          |                             |                   |                     |                        |                                               |       |     | Þ      | 🛛 Logout |  | Lo |
|   | Effective From         |             |                                    |                             |                        |              | Destination           Number         Prefix         Group         Country |                             |                   |                     |                        |                                               |       |     |        |          |  |    |
|   |                        | Edit        | dit Destination*                   |                             | Count<br>Descrip       | try<br>vtion | Туре                                                                      | Interval, s<br>First        | seconds *<br>Next | Price, USD<br>First | /minute *<br>Next      | Effective From     YYYY-MM-DD     HH24:MI:S5* | ¥fx 🤪 | 4 👸 | 🛑 Dele | te       |  |    |
|   |                        |             | 4                                  | 120                         | CZECH RE<br>Prop       | PUBLIC<br>er | Peak                                                                      | 1                           |                   | 0.15                | 000                    | 2014-02-06<br>13:41:49                        |       |     |        |          |  |    |
|   |                        | =           | 44                                 |                             | UNITED KI<br>Prop      | NGDOM<br>er  | Peak                                                                      | 1                           |                   | 0.16000             |                        | 2014-02-06<br>13:42:09                        |       |     |        |          |  |    |
|   |                        | UNITED STAT |                                    | JNITED STATES<br>New York N | OF AMERICA<br>lew York | Peak         |                                                                           | 1                           | 0.13              | :000                | 2014-02-06<br>13:42:19 |                                               |       |     |        |          |  |    |

| Field       | Description                                                  |
|-------------|--------------------------------------------------------------|
| Destination | Destination prefix. May be entered directly, e.g. "47" for   |
|             | Norway; or you can access the destinations directory by      |
|             | clicking the Destination link. In the destinations directory |
|             | pop-up window, you can search for the desired prefix by      |
|             | country name.                                                |

| Set Inter/Intra              |                                                                                                    |
|------------------------------|----------------------------------------------------------------------------------------------------|
|                              | Switches between normal and inter / intra state rates for                                                                                                    |
| State (only for the          | US destinations. Click Set Inter / Intra State if price per                                                                                                    |
| US destinations) /           | minute depends not only on the actual destination (area                                                                                                    |
| Set Normal                   | code and exchange), but also on whether the caller resides                                                                                                    |
| Rating                       | in the same state as the called party.                                                                                                    |
| Country                      | Country corresponding to the current destination.                                                                                                    |
| Description                  | A short description of the specified destination.                                                                                                    |
| Туре                         | Specifies the off-peak period for this particular rate.                                                                                                    |
| First interval               | First billing unit in seconds.                                                                                                    |
| Next interval                | Next billing unit in seconds.                                                                                                    |
| Price first                  | Per minute price for first interval.                                                                                                    |
| Price next                   | Per minute price for next interval.                                                                                                    |
| Off-peak First               | First billing unit in seconds for off-peak time.                                                                                                    |
| interval                     |                                                                                                    |
| Off-peak Next                | Next billing unit in seconds for off-peak time.                                                                                                    |
| interval                     |                                                                                                    |
| Off-peak Price               | Per minute price for first interval in off-peak time.                                                                                                    |
| first                        |                                                                                                    |
| Off-peak Price               | Per minute price for next interval in off-peak time.                                                                                                    |
| next                         | 1 1                                                                                                    |
| Second Off-                  | Per minute price for the first interval during the second                                                                                                    |
| peak Price first             | off-peak time.                                                                                                    |
| Second Off-                  | Per minute price for the next interval during the second                                                                                                    |
| peak Price                   | off-peak time.                                                                                                    |
| next                         | 1                                                                                                    |
| <b>Effective Time</b>        | Exact time when the rate becomes effective. Click the $\mathfrak{O}$                                                                                                    |
|                              | icon to make the rate effective immediately. Click the DD-                                                                                                    |
|                              | <b>MM-YYYY</b> link to set up the desired date using the pop-up                                                                                                    |
|                              | calendar.                                                                                                    |
| /fx                          | Indicates if this rate uses a call rating formula. The <b>M</b> icon                                                                                                    |
| ,                            | indicates that there is no formula, thus old-style rating is                                                                                                    |
|                              | used. The ficon indicates that the rate already has a                                                                                                    |
|                              | formula defined. Click on the icon to invoke the call rating                                                                                                    |
|                              | $\alpha$                                                                                                    |
|                              | formula wizard                                                                                                    |
| Rate                         | formula wizard.                                                                                                    |
| Rate<br>Properties           | formula wizard.<br>Payback Rate. This means that the customer                                                                                                    |
| Rate<br>Properties           | formula wizard.<br>Payback Rate. This means that the customer<br>is credited for using certain services, rather than paying                                                                                                    |
| Rate<br>Properties           | formula wizard.<br>Payback Rate. This means that the customer<br>is credited for using certain services, rather than paying<br>for them (e.g. the service provider receives the termination<br>for form them of the service provider receives the termination                                                                                                    |
| Rate<br>Properties           | formula wizard.<br>Payback Rate. This means that the customer<br>is credited for using certain services, rather than paying<br>for them (e.g. the service provider receives the termination<br>fee for his own subscribers and wants to encourage his<br>ware to receive a particip                                                                                                    |
| Rate<br>Properties           | formula wizard.<br>Payback Rate. This means that the customer<br>is credited for using certain services, rather than paying<br>for them (e.g. the service provider receives the termination<br>fee for his own subscribers and wants to encourage his<br>users to receive more calls by passing on a certain portion<br>of them equiped                                                                                                    |
| Rate<br>Properties           | formula wizard.<br>Payback Rate. This means that the customer<br>is credited for using certain services, rather than paying<br>for them (e.g. the service provider receives the termination<br>fee for his own subscribers and wants to encourage his<br>users to receive more calls by passing on a certain portion<br>of these savings).                                                                                                    |
| Rate<br>Properties           | formula wizard.<br>Payback Rate. This means that the customer<br>is credited for using certain services, rather than paying<br>for them (e.g. the service provider receives the termination<br>fee for his own subscribers and wants to encourage his<br>users to receive more calls by passing on a certain portion<br>of these savings).<br>Hidden. This means that the rate is excessive (e.g.                                                                                                    |
| Rate<br>Properties           | formula wizard.<br>Payback Rate. This means that the customer<br>is credited for using certain services, rather than paying<br>for them (e.g. the service provider receives the termination<br>fee for his own subscribers and wants to encourage his<br>users to receive more calls by passing on a certain portion<br>of these savings).<br>Hidden. This means that the rate is excessive (e.g.<br>there are usually more than 500 rates for Argentina mobile                                                                                                    |
| Rate<br>Properties           | formula wizard.<br>Payback Rate. This means that the customer<br>is credited for using certain services, rather than paying<br>for them (e.g. the service provider receives the termination<br>fee for his own subscribers and wants to encourage his<br>users to receive more calls by passing on a certain portion<br>of these savings).<br>Hidden. This means that the rate is excessive (e.g.<br>there are usually more than 500 rates for Argentina mobile<br>because of different prefixes). This flag does not affect                                                                                                    |
| Rate<br>Properties           | formula wizard.<br>Payback Rate. This means that the customer<br>is credited for using certain services, rather than paying<br>for them (e.g. the service provider receives the termination<br>fee for his own subscribers and wants to encourage his<br>users to receive more calls by passing on a certain portion<br>of these savings).<br>Hidden. This means that the rate is excessive (e.g.<br>there are usually more than 500 rates for Argentina mobile<br>because of different prefixes). This flag does not affect<br>usage of the rate by the billing engine. It simply indicates<br>that this rate may be omitted when making a list of actors                                                                                                    |
| Rate<br>Properties           | formula wizard.<br>Payback Rate. This means that the customer<br>is credited for using certain services, rather than paying<br>for them (e.g. the service provider receives the termination<br>fee for his own subscribers and wants to encourage his<br>users to receive more calls by passing on a certain portion<br>of these savings).<br>Hidden. This means that the rate is excessive (e.g.<br>there are usually more than 500 rates for Argentina mobile<br>because of different prefixes). This flag does not affect<br>usage of the rate by the billing engine. It simply indicates<br>that this rate may be omitted when making a list of rates<br>for the end user                                                                                                    |
| Rate<br>Properties           | formula wizard.<br>Payback Rate. This means that the customer<br>is credited for using certain services, rather than paying<br>for them (e.g. the service provider receives the termination<br>fee for his own subscribers and wants to encourage his<br>users to receive more calls by passing on a certain portion<br>of these savings).<br>Hidden. This means that the rate is excessive (e.g.<br>there are usually more than 500 rates for Argentina mobile<br>because of different prefixes). This flag does not affect<br>usage of the rate by the billing engine. It simply indicates<br>that this rate may be omitted when making a list of rates<br>for the end user.                                                                                                    |
| Rate<br>Properties           | <ul> <li>Formula wizard.</li> <li>Payback Rate. This means that the customer is credited for using certain services, rather than paying for them (e.g. the service provider receives the termination fee for his own subscribers and wants to encourage his users to receive more calls by passing on a certain portion of these savings).</li> <li>Hidden. This means that the rate is excessive (e.g. there are usually more than 500 rates for Argentina mobile because of different prefixes). This flag does not affect usage of the rate by the billing engine. It simply indicates that this rate may be omitted when making a list of rates for the end user.</li> <li>Discontinued. This means that the rate will stop</li> </ul>                                                                                                    |
| Rate<br>Properties           | <ul> <li>Formula wizard.</li> <li>Payback Rate. This means that the customer is credited for using certain services, rather than paying for them (e.g. the service provider receives the termination fee for his own subscribers and wants to encourage his users to receive more calls by passing on a certain portion of these savings).</li> <li>Hidden. This means that the rate is excessive (e.g. there are usually more than 500 rates for Argentina mobile because of different prefixes). This flag does not affect usage of the rate by the billing engine. It simply indicates that this rate may be omitted when making a list of rates for the end user.</li> <li>Discontinued. This means that the rate will stop being active immediately or from the specified time-</li> </ul>                                                                                                    |
| Rate<br>Properties           | <ul> <li>Formula wizard.</li> <li>Payback Rate. This means that the customer is credited for using certain services, rather than paying for them (e.g. the service provider receives the termination fee for his own subscribers and wants to encourage his users to receive more calls by passing on a certain portion of these savings).</li> <li>Hidden. This means that the rate is excessive (e.g. there are usually more than 500 rates for Argentina mobile because of different prefixes). This flag does not affect usage of the rate by the billing engine. It simply indicates that this rate may be omitted when making a list of rates for the end user.</li> <li>Discontinued. This means that the rate will stop being active immediately or from the specified time-stamped date. To deactivate the rate in the future, specify</li> </ul>                                                                                                    |
| Rate<br>Properties           | <ul> <li>Formula wizard.</li> <li>Payback Rate. This means that the customer is credited for using certain services, rather than paying for them (e.g. the service provider receives the termination fee for his own subscribers and wants to encourage his users to receive more calls by passing on a certain portion of these savings).</li> <li>Hidden. This means that the rate is excessive (e.g. there are usually more than 500 rates for Argentina mobile because of different prefixes). This flag does not affect usage of the rate by the billing engine. It simply indicates that this rate may be omitted when making a list of rates for the end user.</li> <li>Discontinued. This means that the rate will stop being active immediately or from the specified time-stamped date. To deactivate the rate in the future, specify a certain date and time in the Effective From field.</li> </ul>                                                                                              |
| Rate<br>Properties           | <ul> <li>Formula wizard.</li> <li>Payback Rate. This means that the customer is credited for using certain services, rather than paying for them (e.g. the service provider receives the termination fee for his own subscribers and wants to encourage his users to receive more calls by passing on a certain portion of these savings).</li> <li>Hidden. This means that the rate is excessive (e.g. there are usually more than 500 rates for Argentina mobile because of different prefixes). This flag does not affect usage of the rate by the billing engine. It simply indicates that this rate may be omitted when making a list of rates for the end user.</li> <li>Discontinued. This means that the rate will stop being active immediately or from the specified timestamped date. To deactivate the rate in the future, specify a certain date and time in the Effective From field.</li> <li>Forbidden. This means that no calls are authorized</li> </ul>                                   |
| Rate<br>Properties           | <ul> <li>formula wizard.</li> <li>Payback Rate. This means that the customer is credited for using certain services, rather than paying for them (e.g. the service provider receives the termination fee for his own subscribers and wants to encourage his users to receive more calls by passing on a certain portion of these savings).</li> <li>Hidden. This means that the rate is excessive (e.g. there are usually more than 500 rates for Argentina mobile because of different prefixes). This flag does not affect usage of the rate by the billing engine. It simply indicates that this rate may be omitted when making a list of rates for the end user.</li> <li>Discontinued. This means that the rate will stop being active immediately or from the specified time-stamped date. To deactivate the rate in the future, specify a certain date and time in the Effective From field.</li> <li>Forbidden. This means that no calls are authorized for this particular destination.</li> </ul> |
| Rate<br>Properties<br>Delete | <ul> <li>formula wizard.</li> <li>Payback Rate. This means that the customer is credited for using certain services, rather than paying for them (e.g. the service provider receives the termination fee for his own subscribers and wants to encourage his users to receive more calls by passing on a certain portion of these savings).</li> <li>Hidden. This means that the rate is excessive (e.g. there are usually more than 500 rates for Argentina mobile because of different prefixes). This flag does not affect usage of the rate by the billing engine. It simply indicates that this rate may be omitted when making a list of rates for the end user.</li> <li>Discontinued. This means that the rate will stop being active immediately or from the specified time-stamped date. To deactivate the rate in the future, specify a certain date and time in the Effective From field.</li> <li>Forbidden. This means that no calls are authorized for this particular destination.</li> </ul> |

## **Vendor rates**

If you create a **Routing** type tariff, it will define the routing and termination costs for a connection to a vendor.

PortaBilling Help - Rates

|   |     | \$  | 88 🚹   | 20   | <b>Þ</b>   | Q                 |                    |      |                     | Rates f               | for Ta   | ariff 'Al            | 3vend             | or'                |                   |                                               |       |                                              |          |          |       |
|---|-----|-----|--------|------|------------|-------------------|--------------------|------|---------------------|-----------------------|----------|----------------------|-------------------|--------------------|-------------------|-----------------------------------------------|-------|----------------------------------------------|----------|----------|-------|
| • | 🗈 A | ١dd | 🛃 Save | 8    | Close      | 🛃 Upload          | 📒 Tariff           | 1    | Clean up Rates      | 🕷 Object              | ts       |                      |                   |                    |                   |                                               |       |                                              |          | M Logout | : 🔳 L |
|   |     |     |        |      |            |                   |                    | Effe | ctive From<br>∞ ▼   |                       |          | Desti<br>Number      | nation<br>Prefi   | Grou               | p Cou             | ntry                                          |       |                                              |          |          |       |
|   |     |     |        | Edit | Destinatio | Cou<br>Descr      | ntry<br>iption     | Туре | F<br>Route Category | Routing<br>Preference | Huntstop | Interval, :<br>First | seconds *<br>Next | Price, US<br>First | D/minute*<br>Next | Effective From     YYYY-MM-DD     HH24:MI:SS* | ¥7, 🎜 | <b>a                                    </b> | 😑 Delete |          |       |
|   |     |     |        |      | 3356745    | FRA<br>Fra        | NCE<br>nce         | Peak | Default             | 5                     |          | 30                   | 1                 | 0.25               | 5000              | 2014-06-06<br>01:30:29                        |       |                                              |          |          |       |
|   |     |     |        | ≡    | 00         | Not App           | olicable           | Peak | PBX                 | 5                     |          |                      |                   | 0.01               | 000               | 2014-06-06<br>01:31:11                        |       |                                              |          |          |       |
|   |     |     |        |      | 4812300    | ) POL<br>Poli     | AND<br>and         | Peak | Default             | 5                     |          |                      |                   | 0.09               | 9000              | 2014-06-06<br>01:32:36                        |       |                                              |          |          |       |
|   |     |     |        |      | 4411800    | UNITED H<br>UK Na | (INGDOM<br>Itional | Peak | Default             | 5                     |          | 60                   | 10                | 0.50000            | 0.10000           | 2014-06-06<br>01:33:37                        |       |                                              |          |          |       |

| Field      | Description                                                   |  |  |  |  |  |
|------------|---------------------------------------------------------------|--|--|--|--|--|
| Route      | You can split rates into categories such as "Premium",        |  |  |  |  |  |
| Category   | "Cheap", etc. and use these categories in routing             |  |  |  |  |  |
|            | plans. See the <u>Route Categories</u> section for more info. |  |  |  |  |  |
| Preference | Routing priority (0-10), higher values mean higher            |  |  |  |  |  |
|            | priority, 0 means do not use this rate for routing at all.    |  |  |  |  |  |
|            | See the Call Routing section of the <b>PortaBilling</b> ®     |  |  |  |  |  |
|            | Administrator Guide for more info.                            |  |  |  |  |  |
| Huntstop   | If one of the routes has huntstop enabled, then all           |  |  |  |  |  |
| _          | routes with a lower route category or preference will         |  |  |  |  |  |
|            | be ignored.                                                   |  |  |  |  |  |

### US Inter- / Intra- state rates

PortaBilling® offers a simple solution for identifying and billing US Inter / Intra State VoIP traffic. In order to apply LCR properly and calculat call costs in accordance to rates applied by vendors, PortaBilling® determines whether a call is intra- or inter- state and applies the correct rate.

In a new environment by default the option of setup of the US Inter- / Intra- State rates is off. To activate it you are to click **Enable US Intra-**State on the tariff management web page.

| ۵ | <b>Ⅲ</b> \$                        | 80 <b>†</b> | * * ~      | Q                                                   |          | Ta      | riff Managem |            |         |             | ? H    |  |
|---|------------------------------------|-------------|------------|-----------------------------------------------------|----------|---------|--------------|------------|---------|-------------|--------|--|
| • | 🗈 Add 🕺 Close 🛯 🌜 Off-Peak Periods |             |            | 🔤 Enable US Intra-State 🔋 xDR Re-rating 😨 LCR Rates |          |         |              | 街 Objects  |         | 📲 Logout    | 🔳 Lo   |  |
|   |                                    |             |            |                                                     |          |         |              |            |         |             |        |  |
|   |                                    |             | Applied To |                                                     | Servic   | e       | Mana         | ged By     |         | Search      |        |  |
|   |                                    | ANY         |            | •                                                   | AJ 7     | -       | ANY          |            | •       | Search      |        |  |
|   |                                    |             |            |                                                     |          |         |              |            |         |             |        |  |
|   |                                    | Rates       | Upload     | Name                                                | Currency | Applied | l To Service | Managed By | Routing | Description | Delete |  |
|   |                                    |             |            |                                                     | V        |         |              |            |         |             |        |  |

In order for PortaBilling® to recognize whether the call is intra- / inter- state, you must specify whether the destination belongs to one of those categories by clicking the Set Inter / Intra State button.

| ۵    | II \$    | 88 🛉         |         | ~ Q                    |                  | Rates            |   |                              |                     |                                               | ? н |       |   |      |
|------|----------|--------------|---------|------------------------|------------------|------------------|---|------------------------------|---------------------|-----------------------------------------------|-----|-------|---|------|
| •    | 🗈 Add    | 🖬 Save       | 🛞 Close | 萬 Upload               | 📒 Tariff         | 鋫 Clean up Rates |   |                              |                     |                                               | Þ   | Logou | t | 🗉 Le |
|      | i.       |              |         |                        | Effective<br>Now | From             |   | Destination<br>Number Prefix | Group Country       |                                               |     |       |   |      |
| Edit | Des      | tination *   |         | Country<br>Description | n                | Туре             |   | Interval, seconds *          | Price, USD/minute * | Effective From     YYYY-MM-DD     HH24:MI:SS* | ć 🔑 | 4 1   | • | Dele |
|      | Set Inte | r/Intra Stat | UNIT    | ED STATES OF           | AMERICA          | NOT DEFINED      | ~ | 1                            | 0.03                | immediately                                   |     |       |   | ×    |

NOTE: The activation of Inter / Intra State is possible only when the destination number starts with "1."

Once the Inter / Intra option is set, you may specify the individual rates for these calls in the corresponding fields.

PortaBilling Help - Rates

| ۵    | II \$ 88 🛉             | :                      | Rates                     |                                               | demoroot                      | 2 H      |      |
|------|------------------------|------------------------|---------------------------|-----------------------------------------------|-------------------------------|----------|------|
| •    | 🗄 Add  🔒 Save          | 🛞 Close 📕 Upload 🔋     | Tariff 🛛 🛫 Clean up Rates |                                               |                               | 📲 Logout | 🔳 Le |
|      |                        | E                      | Effective From            | Destination<br>Number Prefix Group Country    |                               |          |      |
| Edit | Destination *          | Country                | Туре                      | Interval, seconds * >> Price, USD/minute * >> | Effective From     YYYY-MM-DD | <u> </u> | Dele |
|      |                        | Description            |                           |                                               | HH24:MI:55*                   |          | -    |
|      | 1<br>Set Normal Rating | UNITED STATES OF AMERI | ICA Inter-State           | 0.03                                          | immediately 🎊                 |          |      |

### **Managing rates offline**

The rates table may be prepared using a spreadsheet processor (e.g. MS Excel) and easily imported into PortaBilling®. This is very convenient if you are going to make many changes. For example, you might increase all prices by 10%. To upload your rates file, proceed as follows:

- 1. On the **Tariff Management** page, click on the tariff name.
- 2. In the Edit Tariff window, click the 🚨 Upload .CSV icon.
- 3. In the Upload Rates window, click Browse...
- 4. Locate the Tariff-sample.csv, then click Open.
- 5. In the Upload Rates window, click Next.
- 6. On the **Review File Parsing** page, verify whether the file was parsed correctly and, if necessary, change file parsing parameters such as delimiters.
- 7. On the **Review Data Fields Definition** page, specify where individual data fields (e.g. destination, price or payback rate) are located in the file.
- 8. On the **Review Rate Information** page, view information about rates, adjust the value of prices and mark the desired rates as Payback, then click **Next**. If there are new destinations in the uploaded file, assign a country and destination group to these destinations on the **Create New Destinations** page.
- 9. On the **Summary** page, view information about the number of rate records to be processed. You can also save the rate import options you have defined as a template, so that you can re-use them in the future.
- 10. In the Rate Upload window, click Start Import.
- 11. In the Edit Tariff window, click Close.

You can verify your work on the Rates page. For more details regarding rate upload, see the PortaBilling Templates Guide.